## eClass Parents App 家長使用指引

### 1. eClass Parents App 介紹

為配合智能裝置市場的迅速發展,學校引入博文「eClass App 應用程式(家長版)」,透過即時訊息、學校宣佈、電子通告、校曆表、考勤及繳費紀錄等功能,讓校園資訊全面流通,建構更緊密溝通橋樑。

家長可使用智能裝置直接從 App Store

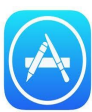

**eclass** 

parent

或 Play Store 下載

eClass 應用程式。

## 2. 首次登入

如家長首次登入,開啓程式後,請按下列程序進行: a. 輸入學校名稱[中華基督教會協和書院/CCC Heep Woh College] b. 輸入學校為家長預設的 eClass 戶口的登入名稱 [pXXXXXXXXX] c. 輸入學校為家長預設的密碼 d. 然後按『登入/Login』

### 3. 登記簽署通告保安 [授權碼]

登入後,『我的帳戶』頁面會顯示 eClass App 的子女帳戶

e. 選擇內容 [更多] 之功能鍵 (App Store 在右下方, Play Store 在左上方)

f. 選擇 [授權碼]後,再輸入回條中提供保安[授權碼]

g. 最後按『提交授權碼』, 完成

注意:每部智能手機只限輸入一次,如更換或重置系統,必須向校方申請新[授權碼]。

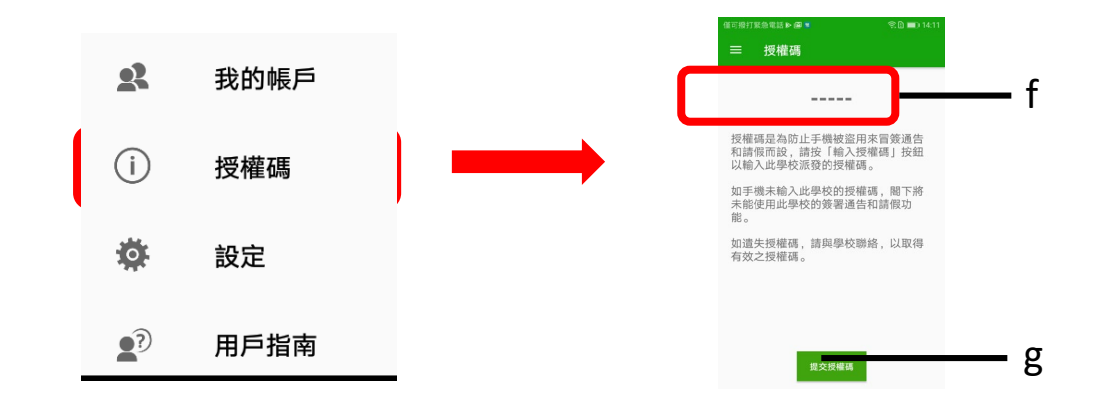

### 4. 申請取回密碼及[授權碼]

1. 表格可到校網填寫 https://ccchwc.edu.hk/en/eclass-app-application-form

2. 有關人員將會五個工作天內聯絡申請者以作確認

## eClass 家長技術支援電話: 3913 3211 / 3913 3122

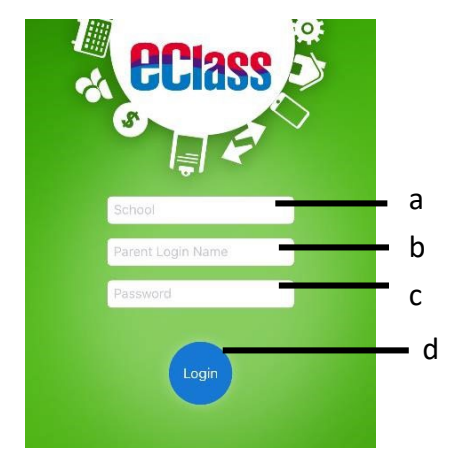

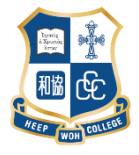

# 家長手機應用程式問與答

#### Q1. 可以在那裡下載 Parents app?

答:可以掃瞄以下 QR Code 或瀏覽網址 https://sites.google.com/view/eclassapp/ipapp/ip parentapp。

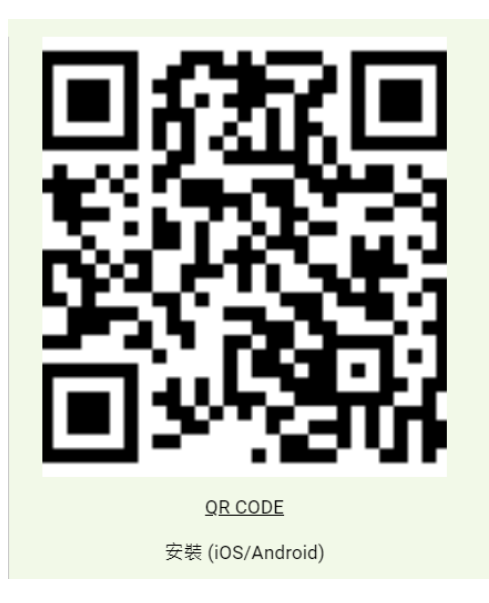

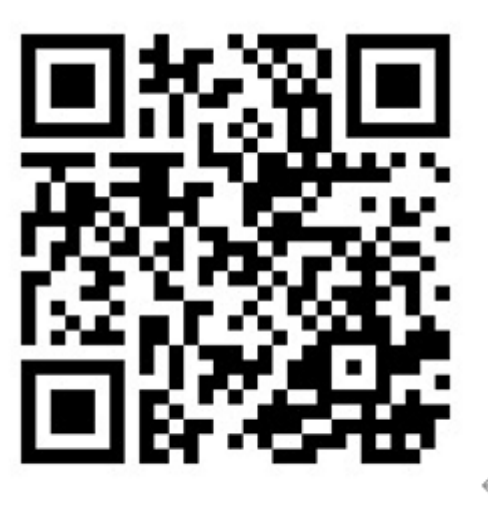

只供華為手機下載 apk 檔使用↩

#### Q2. 更換或重設了電話,是否重新申請登入戶口密碼及授權碼?

答:戶口密碼不需重新申請,但簽署電子通告的授權碼必須重新申請才可使用,而每個授權碼只限使用在一 部電話並且只限使用一次,不可重覆使用,申請表格可親臨/安排子女到校務處領取或校網下載,校方會在五 工作天內聯絡學生家長領取有關戶口密碼及授權碼。

\*重設 Parents app 戶口密碼 / 授權碼 網址: https://ccchwc.edu.hk/en/e-class-parents-app

詳細資料請參考學校網頁 http://www.ccchwc.edu.hk/ → Resources → eClass Parents App

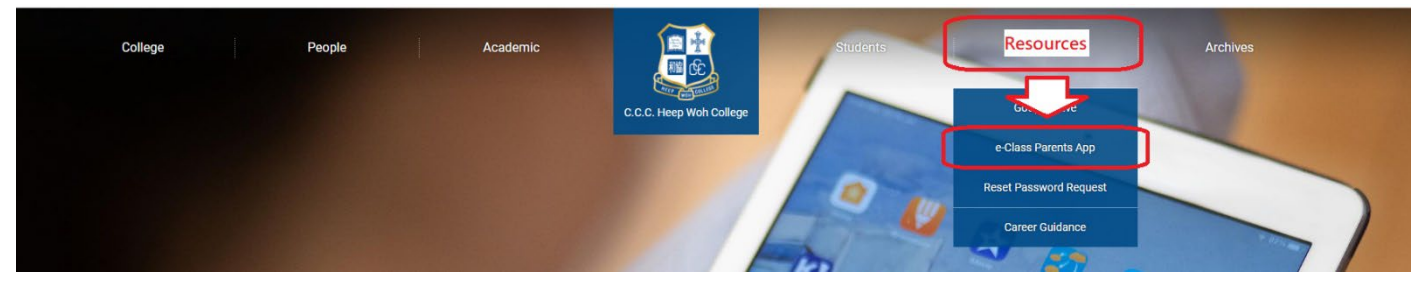

#### Q3. 如何增值學生戶口?

答:家長可以使用 支付寶(香港) / 繳費靈 (網上/電話:學校編號 9959) 或到 Circle K 便利店增值學生戶口?

- 支付寶教學影片: <u>https://youtu.be/mUuRxXW0uHQ</u>
- 繳費靈網上教學影片: <u>https://www.ppshk.com/hkt/revamp2/Chinese/NewToPPSi.html</u>
- 繳費靈電話教學影片: <u>https://www.ppshk.com/hkt/revamp2/Chinese/HowToUsePPSp.html</u>
- Circle K 便利店 增值學生戶口: 請帶同現金及學生証(背面 Barcode) 到 Circle K 增值,並保留收據。 \*注意:繳費靈(網上/電話)/Circle K 增值分別每次收取\$2.2 /\$3.4 手續費。